# <u>MZ Platform 工程管理システム簡易版</u>

= 導入説明書 =

平成 21 年 11 月 6 日: MZ Platform.2.4

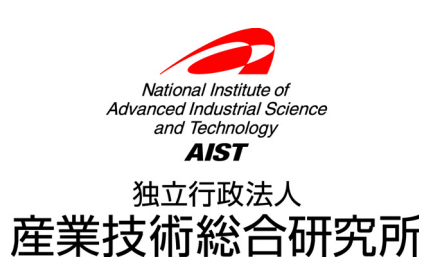

| 1. | 工程管理システム簡易版概要1               |
|----|------------------------------|
| 2  | システム構成と導入方法                  |
|    | 2.1. 工程管理システム簡易版の構成          |
|    | 2.2. MySQL 関連ファイルの入手とインストール  |
|    | 2.3. 工程管理システム簡易版用データベースの初期設定 |
|    | 2.4. 工程管理システム簡易版の起動          |
|    | 2.5. 工程管理システム簡易版の終了11        |
| 3  | 工程管理システム簡易版の操作方法12           |
|    | 3.1. 工程表                     |
|    | 3.2. 全体計画ガントチャート15           |
|    | 3.3. 日付別負荷状況グラフ(工程指定)16      |
|    | 3.4. 工程別負荷状況グラフ(日付指定)17      |
| 4  | ネットワークでの利用18                 |
|    | 4.1. MySQL のネットワーク機能の利用18    |
| A  | . MYSQL 連携複合コンポーネント19        |

## 1. 工程管理システム簡易版概要

工程管理システム簡易版は、MZ Platform 上で動作するアプリケーションとして、MZ Platform 標準 コンポーネントを用いて作られたものであり、以下の機能を持ちます(図 1)。

- ・工程表の作成・編集・削除
- ・全体計画のガントチャート表示およびガントチャート上での日程編集
- ・工程指定および日付指定による負荷状況のグラフ表示

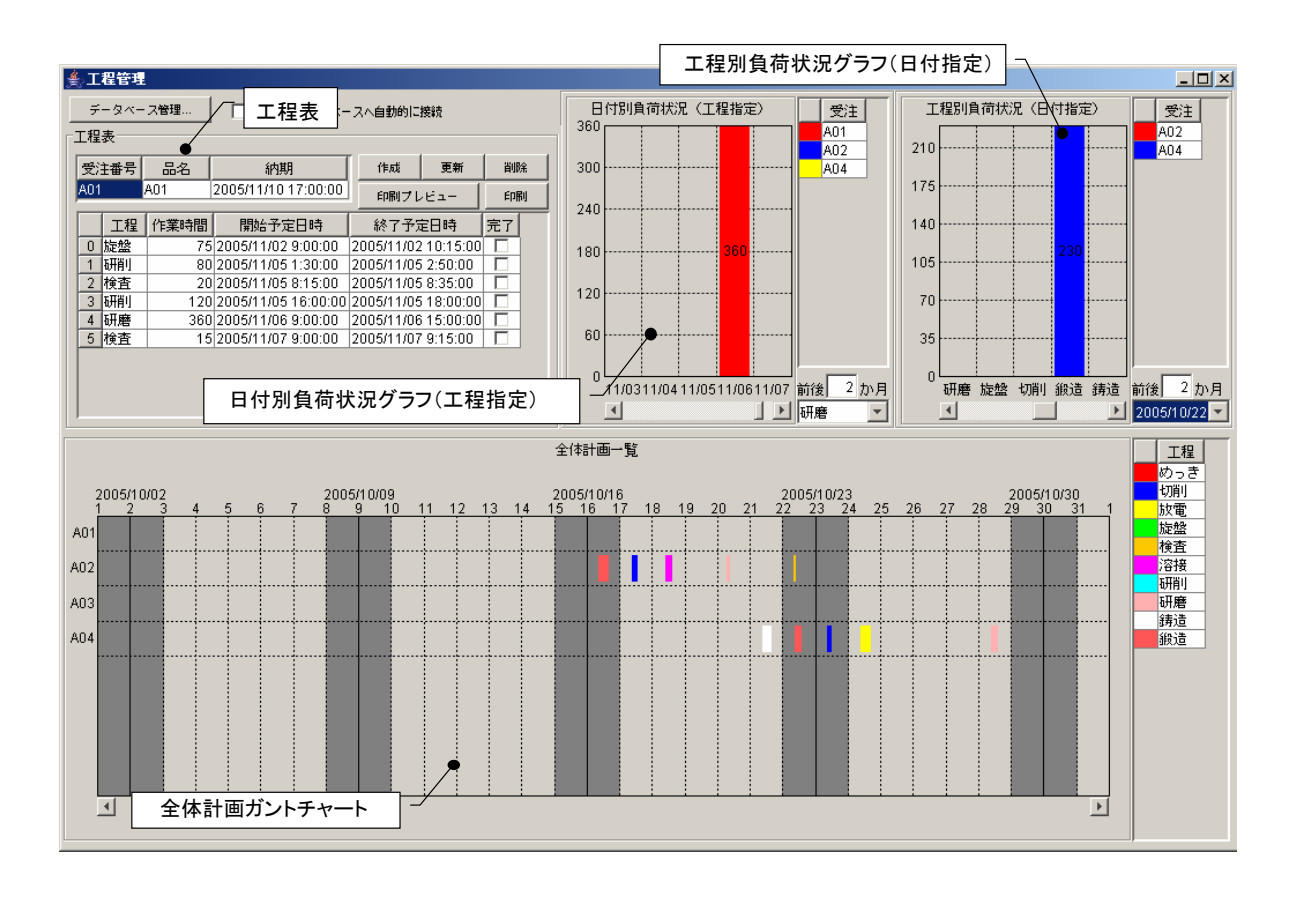

#### 図 1 工程管理システム簡易版概観

この工程管理システム簡易版は、そのままお使いいただくことはもちろんですが、MZ Platformのア プリケーションビルダーを使って、ユーザの利用目的に則した形に作り直すことも難しくありません。 また、ユーザが新しいアプリケーションを作るときの参考としてもご利用いただけます。例えば、デー タベースへのアクセスコンポーネントや外部プログラム通信コンポーネントなど、様々な業務アプリケ ーションを作成する上で必要となるコンポーネントが多数使われております。ユーザ固有のアプリケー ションを作成する際に、それらの使用例として参照いただければ幸いです。

# 2. システム構成と導入方法

## 2.1. 工程管理システム簡易版の構成

工程管理システム簡易版は、外部のデータベースと連携し、そこへデータを格納しています(図 2)。

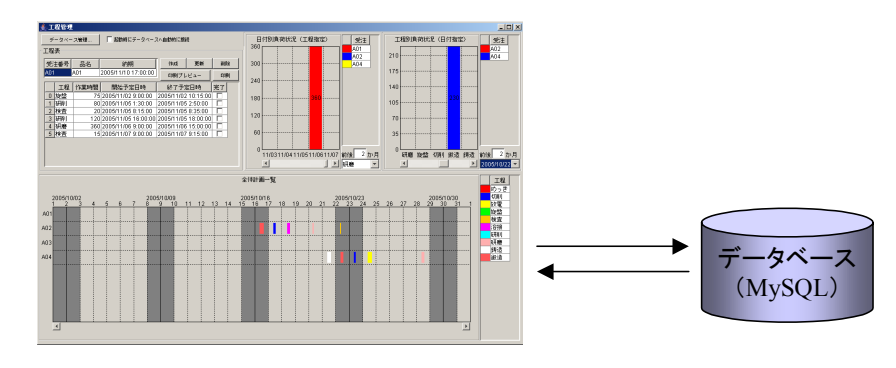

図 2 システム構成

使用しているデータベースは MySQL というフリーのデータベースソフトウェアです。工程管理シス テム簡易版を使用するには、まず、MySQL を導入する必要があります。次節では、MySQL の入手方 法とインストール方法について説明します。 2.2. MySQL 関連ファイルの入手とインストール

インストールするものは MySQL および MySQL に Java のプログラムからアクセスするためのソフ トウェア(JDBC ドライバといいます)です。

## ◆MySQL と JDBC ドライバの入手

工程管理システム簡易版は、MySQL 4.0.x、4.1.x、5.0.x、5.1.x で動作確認を行っています。MySQL はインターネット経由でダウンロードできます。MySQL 5.1.39 Windows 版、MySQL 5.0.86 Windows 版、MySQL 4.1.22 Windows 版 (2009 年 10 月 1 日現在)は以下の URL から入手できます。(現在 MySQL4.0.x 版の配布は終了しています。)

http://dev.mysql.com/downloads/mysql/5.1.html#win32

(MySQL 5.1.39 Windows 版)

http://dev.mysql.com/downloads/mysql/5.0.html#win32

(MySQL 5.0.86 Windows 版)

http://dev.mysql.com/downloads/mysql/4.1.html#win32

(MySQL 4.1.22 Windows 版)

これらのページにアクセスすると「Windows downloads」という見出しの下にリンクが記述されてい ます。Windows Essentials (x86)の欄の Download の文字をクリックし、インストールファイル一式を ダウンロードします<sup>1</sup>。ダウンロードされるファイル名は以下の通りです。

MySQL 5.1.39: mysql-essential-5.1.39-win32.msi

MySQL 5.0.86: mysql-essential-5.0.86-win32.msi

MySQL 4.1.22: mysql-essential-4.1.22-win32.msi

JDBC ドライバは、以下のページからダウンロードできます(2009年10月1日現在)。

http://dev.mysql.com/downloads/connector/j/5.1.html

Source and Binaries (zip)の欄の Download の文字をクリックすると、mysql-connector-java-5.1.10.zip というファイルがダウンロードされます。以上のページが見つからないときは、MySQL ダウンロード ページ (http://dev.mysql.com/downloads/) からリンクを辿ってください。

MySQL および JDBC ドライバは、インターネットから直接入手する他、書籍の付録 CD-ROM に収 録されているものを利用しても結構です。ダウンロードで入手できる最新版と比べると、多少バージ ョンが古くはなりますが、機能的には問題ありません。現在、一般の書店でも、コンピュータ関連の 書棚には MySQL 関連の本が数冊並んでいます。CD-ROM 付きの本であれば、インストール方法から MySQL の使い方まで解説してありますから、そちらを利用するのもよいでしょう。なお、 http://www.mysql.gr.jp/books.html には、最近の MySQL 関連書籍が掲載されています。

ダウンロードページがメンテナンス中の場合、Downloadの文字が表示されない場合があります。その場合には、ミラーサイトからダウンロードを行います。Windows Essentials (x86)の欄の Pick a mirrorの文字をクリックすると、Select a Mirrorのページが表示されます。次にこのページの一番下の» No thanks, just take me to the downloads!をクリックすると日本の国旗のアイコンが表示されますので、その横の「HTTP」の文字をクリックし、インストールファイルー式をダウンロードします。

◆MySQL および JDBC ドライバのインストール

- 入手した: mysql-essential-4.1.22-win32.msi、mysql-essential-5.0.86-win32.msi あるいは mysql-essential-5.1.39-win32.msi をダブルクリックすると、インストーラが起動します。画面 の指示に従ってインストールを行ってください。基本的には、すべて[Next >]あるいは[Install] ボタンのクリックで問題ありません。
- ② インストールの最後に、MySQLの登録画面が表示されます。登録画面①が表示された場合には「Skip Sign-Up」を選択して[Next >]ボタンをクリックします。登録画面②が表示された場合には、右上済みの×マークをクリックしてウィンドウを閉じます。

| MySQL.com Sign Up - Setup Wizard                                                                                                    | MySQL Enterprise                                                                                                    |
|----------------------------------------------------------------------------------------------------|----------------------------------------------------------------------------------------------------|
| MySQL.com Sign-Up Login or create a new MySQL.com account.                                                                          | A MySQL Enterprise subscription is the most<br>comprehensive offering of MySQL database                                                                                                    |
| Please log in or select the option to create a new account. C Create a new free MySQL.com account                                   | software, services and support to ensure your<br>business achieves the highest levels of reliability,<br>security and uptime.                                                                                                    |
| If you do not yet have a MySQL.com account, select this<br>option and complete the following three steps.                           | Enterprise An Enterprise Subscription includes:                                                                                                    |
| C Login to MySQL.com<br>Select this option if you already have a MySQL.com account.<br>Please specify your login information below. | The MySQL Enterprise Server - The most reliable, secure, and up-to-date version of the worlds most popular open source database.     The MySQL Most because and Activities in Secure 2. The MySQL Most because and Activities in Secure 2. The MySQL Most because and Activities and Activities and Activi |
| Email address:                                                                                                    | database assistant.                                                                                                    |
| © Skip Sign-Up                                                                                                    | you need it, along with service packs, hot-fixes and more. Formore Information click [More] or visit www.mysql.com/enterprise                                                                                                    |
| Next > Cancel                                                                                                    | More <back cancel<="" th=""></back>                                                                                                    |

(1) 登録画面①

(2) 登録画面②

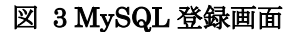

③ インストール終了時に、MySQL サーバの設定を続けて行うかどうかの確認を求められます。
 「Configure the MySQL Server now」をチェックします。終了画面②が表示された場合には、
 「Register the MySQL Server now」のチェックを外してください。[Finish]ボタンをクリックし、引き続いて MySQL サーバの設定を行います。

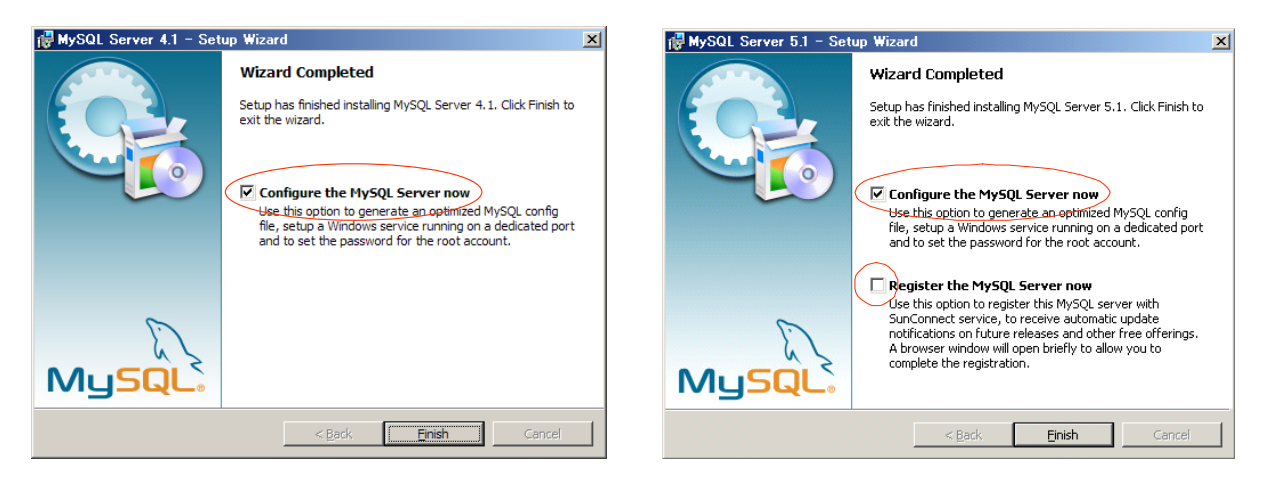

(1) 終了画面①

(2) 終了画面②

図 4 インストール終了画面

④ 以下の言語設定画面が表示されるまで、順次 [Next >]ボタンをクリックしていきます。言語設定 画面が表示されたら、「sjis」を選択して[Next >]ボタンをクリックします。

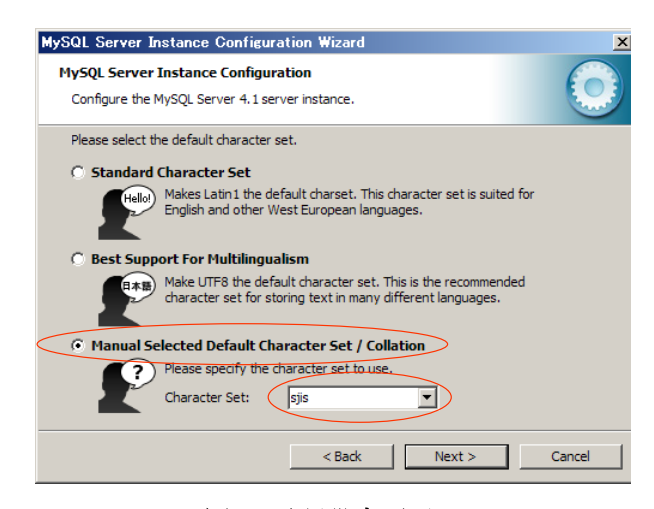

図 5 言語設定画面

⑤ その後、以下のセキュリティ設定画面が表示されるまで、順次[Next >]ボタンをクリックしていきます。セキュリティ設定画面が現れたら、rootのパスワードを設定し、rootへのリモートアクセスを許可してから[Next >]ボタンをクリックします。

| MySQL Server Ir | nstance Configuration Wizard                                                                                          |
|-----------------|----------------------------------------------------------------------------------------------------|
| MySQL Server    | Instance Configuration                                                                                                |
| Configure the M | MySQL Server 4.1 server instance.                                                                                     |
| Please set the  | security options.                                                                                                    |
| 🔽 Modify Se     | curity Settings                                                                                                    |
|                 | New root password: Enter the root password.                                                                           |
| root            | Confirm:                                                                                                    |
|                 | Enable root access from remote machines                                                                               |
|                 |                                                                                                    |
| 🔲 Create An A   | Anonymous Account                                                                                                    |
| 2               | This option will create an anonymous account on this server. Please<br>note that this can lead to an insecure system. |
|                 | < Back Next > Cancel                                                                                                  |

図 6 セキュリティ設定画面

⑥ このあと表示される画面で、それぞれ[Execute]、[Finish]ボタンをクリックすると MySQL サー バの設定が完了します。

#### JDBC ドライバのインストール

次に、JDBC ドライバをインストールします。入手した mysql-connector-java-5.1.10.zip を適当なフ オルダに解凍します。その中の、mysql-connector-java-5.1.10 というフォルダの中にある mysql-connector-java-5.1.10-bin.jar というファイルを以下のフォルダにコピーしてください。

MZ Platform とともに Java 実行環境をインストールした場合

・MZ Platform インストールフォルダ¥Java¥jre6¥lib¥ext

例:C:\#MZPlatform\#Java\# jre6\#lib\#ext

独自に Java 実行環境をインストールした場合

- ・Java インストールフォルダ¥jre¥lib¥ext(このフォルダが存在しない場合、コピーは不要)
  - 例:C:\Program Files\Java\jdk1.6.0\_10\jre\lib\ext
- ・Java インストールフォルダ¥lib¥ext(このフォルダが存在しない場合、コピーは不要)

例:C:¥Program Files¥Java¥jre6¥lib¥ext

以上で JDBC ドライバのインストールは終了です。

# 2.3. 工程管理システム簡易版用データベースの初期設定

工程管理システム簡易版で使うデータベースを設定します。これを行うと、サンプルデータも同時に 設定されます。使用する MySQL のバージョンによって設定用のファイルが異なります。

# <u>MySQL 4.0.x を使用する場合</u>

工程管理システム簡易版と同じフォルダ (AP\_DATA¥Production) に入っている dbsetup40.bat というファイルを左ダブルクリックしてください。

# <u>MySQL 4.1.x を使用する場合</u>

工程管理システム簡易版と同じフォルダ (AP\_DATA¥Production) に入っている dbsetup41.bat というファイルを左ダブルクリックしてください。

# <u>MySQL 5.0.x を使用する場合</u>

工程管理システム簡易版と同じフォルダ (AP\_DATA¥Production) に入っている dbsetup50.bat というファイルを左ダブルクリックしてください。

# <u>MySQL 5.1.x を使用する場合</u>

工程管理システム簡易版と同じフォルダ (AP\_DATA¥Production) に入っている dbsetup51.bat というファイルを左ダブルクリックしてください。

## !!!注意事項!!!

"production"という名前のデータベースがすでに存在する場合、この操作を行うと、そのデータが上書きされる恐れがあります。その場合、dbsetupXX.batと同じフォルダにある production.sql というファイルを以下のように編集してください。

| production.sql |
|----------------|
|----------------|

| MySQL dump 9.11                           |                            |  |  |
|-------------------------------------------|----------------------------|--|--|
|                                           |                            |  |  |
| Host: localhost Database: production      | この部分を別の名前 (例: production2) |  |  |
| /                                         | に書き換える                     |  |  |
| Server version 4.0.26-nt                  |                            |  |  |
|                                           |                            |  |  |
| CREATE DATABASE IF NOT EXISTS production; |                            |  |  |
| USE <del>production</del> ;               |                            |  |  |
| :                                         |                            |  |  |
| :                                         |                            |  |  |

上述の編集を行うと、工程管理システム簡易版を起動したときに、図 11 に示すウィンドウが表示 されます。その際に、ウィンドウの下の方にある[データベース名]欄に、ここで書き換えた名前を 入力してください。

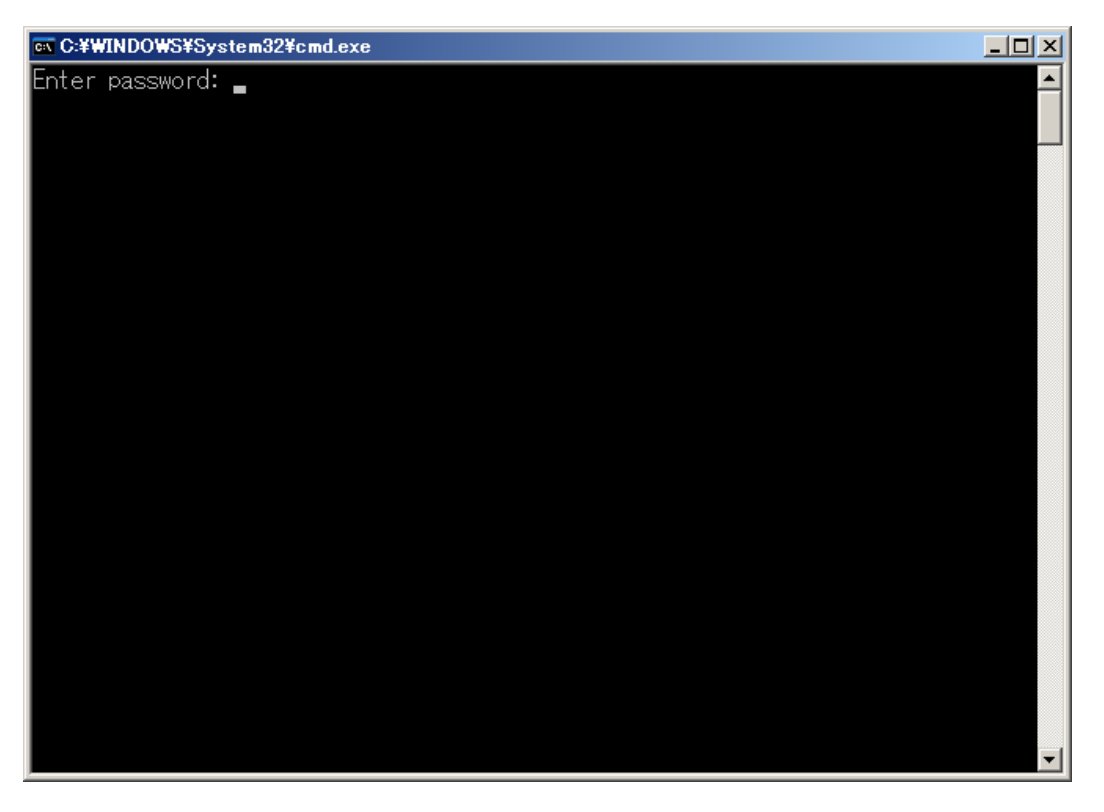

図 7 工程管理システム簡易版用データベースの初期設定

図 7 のようなウィンドウが現れ、パスワードの入力を求められます。ここで入力するパスワードは、 MySQLの root というユーザに対するパスワードです。

#### <u>MySQL 4.0.x をインストールしてある場合</u>

MySQL をインストールした後、特に何もしていなければ、ここは単に Enter キーを押すだけです。 winmysqladmin.exe を起動したときに設定したパスワードとは異なることにご注意ください。

## <u>MySQL 4.1.x、5.0.x あるいは 5.1.x をインストールした場合</u>

MySQL サーバの設定中に入力した root のパスワードになります (5ページの図 6)。

# 2.4. 工程管理システム簡易版の起動

MZ Platform アプリケーションビルダーを起動し、[ロード]ボタンを押して工程管理システム簡易版 を開きます(図 8)。ファイル名は、AP\_DATA¥Production¥ProductionControl.mzaxです。[実行(設 定可)]ボタンをクリックして、工程管理システム簡易版を起動します(図 9)。

| MZ Platform アプリケーションビルダー                                                       |           |
|--------------------------------------------------------------------------------|-----------|
| ファイル アプリケーション オプション ヘルプ                                                        |           |
| アブリケーション名称                                                                     |           |
| ■ ア <del>ブ</del> リケーション<br><u>KEY:</u> ■                                       |           |
|                                                                                |           |
| 参照: 📄 Production                                                               |           |
|                                                                                |           |
|                                                                                |           |
|                                                                                |           |
|                                                                                |           |
|                                                                                |           |
| 【アイコン凡例】 🛑 アブリケーション 📲 画面構成部品 📄 ウィンドウ 🚽 メニュー 🔤 パネル 💼 (処理部品 💼) 被合(画面構成) 💼 (被合(処理 | 里) 🗐 リモート |
| 実行 実行の設定可) 画面編集 帳票編集 ロード 挿入 保存 上書吉保存 クリア 終了                                    |           |
|                                                                                |           |

## 図 8 工程管理システム簡易版のロード

| M2 M2 Platform アプリケーションビルダー - D-¥Home¥share¥AIST¥DMRC¥PlatForm¥リリース¥2.0準値¥AP_DATA¥Production¥ProductionControl.mzax []□ X |                  |                                                   |                                          |  |  |
|----------------------------------------------------------------------------------------------------|------------------|---------------------------------------------------|------------------------------------------|--|--|
| アプリケーション名称 工程管理簡易版                                                                                                    |                  |                                                   | 🗈 🖻 🖄 📥                                  |  |  |
| ■ アプリケーション                                                                                                    | アプリケーション開始イベント   | 処理を呼び出す                                           |                                          |  |  |
| KEY:"工程管理簡易版"                                                                                                    |                  |                                                   | KEY:"初期化処理"                              |  |  |
|                                                                                                    |                  | フレームを表示する                                         | D:5<br>KEY:"工程管理"                        |  |  |
|                                                                                                    | アプリケーション林了イベント   | 終了処理                                              | MySQL連携                                  |  |  |
|                                                                                                    | •                |                                                   | KEY:"MySQL連携"                            |  |  |
|                                                                                                    |                  | 終了処理                                              | ID:7<br>KEY:"工程表"                        |  |  |
|                                                                                                    |                  | 終了処理                                              |                                          |  |  |
|                                                                                                    |                  |                                                   |                                          |  |  |
|                                                                                                    |                  | 終了処理                                              | ID:9<br>KEY:"工程指定"                       |  |  |
|                                                                                                    |                  | 終了処理                                              | □ 工程別負荷状況                                |  |  |
| ■ MvSQI 連携                                                                                                    | 処理案了イベント         |                                                   | KEY:"日付指定"                               |  |  |
| ID:1<br>KEY:"MySQL連携"                                                                                                    |                  | 選択状態の有無を設定する<br>[NO:-                             | I] ID:3<br>KEY:"起動時DB自動接続"               |  |  |
|                                                                                                    | アクションイベント        | 初期化処理                                             | ● 作業表<br>11 ID:7                         |  |  |
|                                                                                                    |                  | ןעס.<br>אדולדע איז ביי                            | <sup>1</sup> KEY:"工程表" ■ 全体計画表           |  |  |
|                                                                                                    |                  | *//#/11.229 <u>#</u><br>[NO:                      | 1] ID:8<br>KEY:"全体計画一覧"                  |  |  |
|                                                                                                    |                  | ☆刀其引化処理<br>[NO::                                  | 日付別負荷状況                                  |  |  |
|                                                                                                    |                  | 277単月(十-04.3単                                     | ★ KEY:"工程指定"           □ 工程別負荷状況         |  |  |
| [アイコン凡例] 🛑 アプリケーシ                                                                                                    | ヨン 「画面構成部品 」ウィント | ・<br>「ウ <mark>-</mark> メニュー  バネル   処理部品     複合(画の | □構成) <b>■</b> 複合(処理) <mark>■</mark> リモート |  |  |
| 実行 実行 銀                                                                                                    | 定可) 画面編集 帳票編集    | 「ロード」挿入「保存」」上書き保存                                 | クリア 終了                                   |  |  |

図 9 工程管理システム簡易版の起動

初期状態では MySQL のユーザ名とパスワードは空欄になっているのでの起動画面 (図 10) にある [デ ータベース管理...] のボタンを押し、図 11 のようなウィンドウを表示させます。ユーザ名とパスワー ドを正しく設定してください。図 11 のローカル MySQL 管理の画面を閉じると、MySQL データベー スに接続するようになっています。

設定したユーザ名とパスワードを保存する場合は、[上書き保存]ボタンをクリックして、アプリケー ションを保存します。

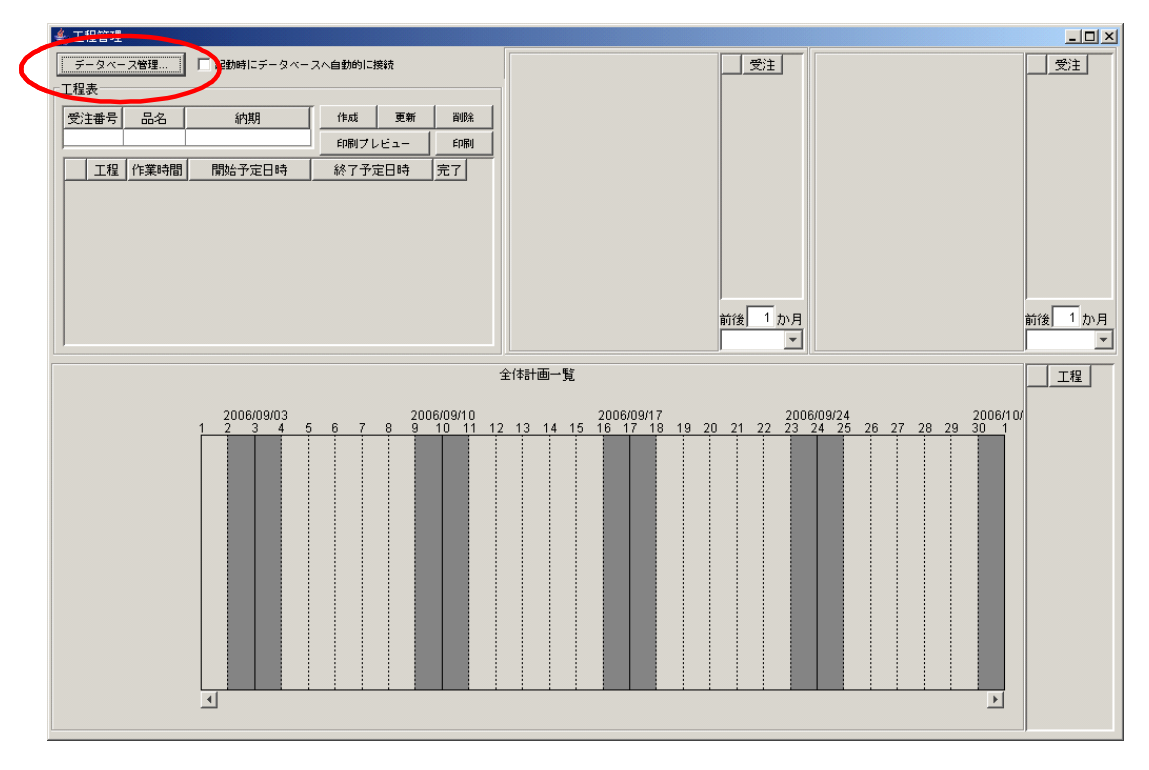

図 10 工程管理システム簡易版 起動画面

| 約 ローカル MySQ | L管理                                  |          |             |                                        | ×     |
|-------------|--------------------------------------|----------|-------------|----------------------------------------|-------|
| 「テーブル情報-    |                                      |          |             |                                        |       |
| テーブル名称      |                                      | 作成       | 更新          | 削除                                     | 一覧設定  |
| テーブル構成      | フィールド名(英数字                           | :) デー    | ·o型         | 主キー                                    |       |
|             |                                      |          |             |                                        |       |
|             |                                      |          |             |                                        |       |
|             |                                      |          |             |                                        |       |
|             |                                      |          |             |                                        |       |
|             |                                      |          |             |                                        |       |
|             | 1行追加 1行削除                            | ソート      |             | クエリー覧                                  | 型変換一覧 |
| 「ローカルMySQI  |                                      | データベース作成 | ・コピー・携      | ■<br>■<br>「「「「「「「「「「「」」<br>「「」」<br>「」」 |       |
| ドライバ        | com.mysql.jdbc.Driver                | ダンプ生成    | C:\mysql\b  | in\mysqldump.exe                       |       |
| ±-1         | <sup>5</sup> jäbc.mysqi.//iscolbost/ | MvSQL起動  | C:\mysql\b  | in\mysql.exe                           |       |
| ユーザ名        | root                                 | データベース作成 | create data | baca if not ovicto                     |       |
| パスワート       | ۳ <b>*</b> *                         |          |             | ipase il not exists                    |       |
| データベースネ     | production                           | テータベース指定 | use         |                                        |       |
| 接続          | データベース新規作成                           | MySQL終了  | quit        |                                        |       |
|             |                                      |          |             |                                        |       |

図 11 MySQL のユーザ名とパスワードの設定

◆ [起動時にデータベースへ自動的に接続] チェックボックス

毎回 [データベース管理...]のボタンを押し、MySQL 管理画面を表示させてから閉じることで、デ ータベースに接続できますが、[起動時にデータベースへ自動的に接続] にチェックマークを入れてお くと、MySQL 管理の画面を表示せずに接続を実行するようになります。

但し、ユーザ名やパスワードを正しく設定せずにチェックボックスのチェックを入れて終了すると、 次回起動時にエラーが発生します。必ずデータベースに接続ができることを確認してから [起動時にデ ータベースへ自動的に接続] にチェックマークを入れるようにしてください。

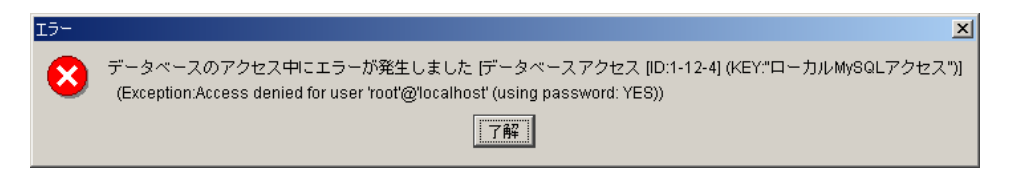

図 12 データベースへのアクセスエラーメッセージ

### ◆コマンドプロンプトからのデータベース初期設定

工程管理システム簡易版用データベースの初期設定(6ページ)が正しく行われていないと、アプリ ケーションを起動した時、図 13のような警告メッセージが表示されます。

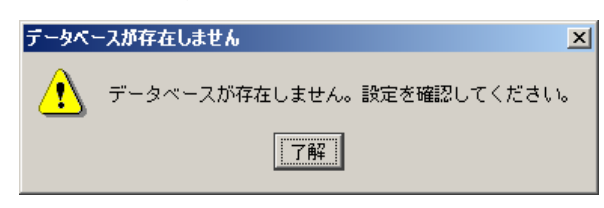

図 13 データベース設定に対する警告メッセージ

このような時はコマンドプロンプトからデータベースの初期設定をやり直してください。Windows のスタートメニューから、[スタート]→[(すべての)プログラム]→[アクセサリ]→[コマンドプロンプト] と選んで、コマンドプロンプトを表示させます。コマンドプロンプト上で、工程管理システム簡易版の インストールフォルダ (標準では、C:¥MZPlatform¥2.4¥AP\_DATA¥Production)まで移動し、 dbsetup40.bat, dbsetup41.bat, dbsetup50.bat, dbsetup51.bat の中のいずれかを実行します。使用する MySQL のバージョンによって実行するファイルが異なりますので、ご注意ください (6 ページ参照)。 以下のように入力してください。

- (1) > cd MZPlatform 2.4 AP\_DATA Production
- ② > dbsetup40.bat (もしくは dbsetup41.bat、dbsetup50.bat、dbsetup51.bat)
- ③ Enter password: (root のパスワードを入力)

③のパスワード入力で誤ったパスワードを入力するとエラーメッセージが表示されます。 dbsetupXX.bat が正しく実行されたことを確認した上で、アプリケーションを再度起動してください。

# 2.5. 工程管理システム簡易版の終了

ウィンドウ右上の×印をクリックすると終了します。

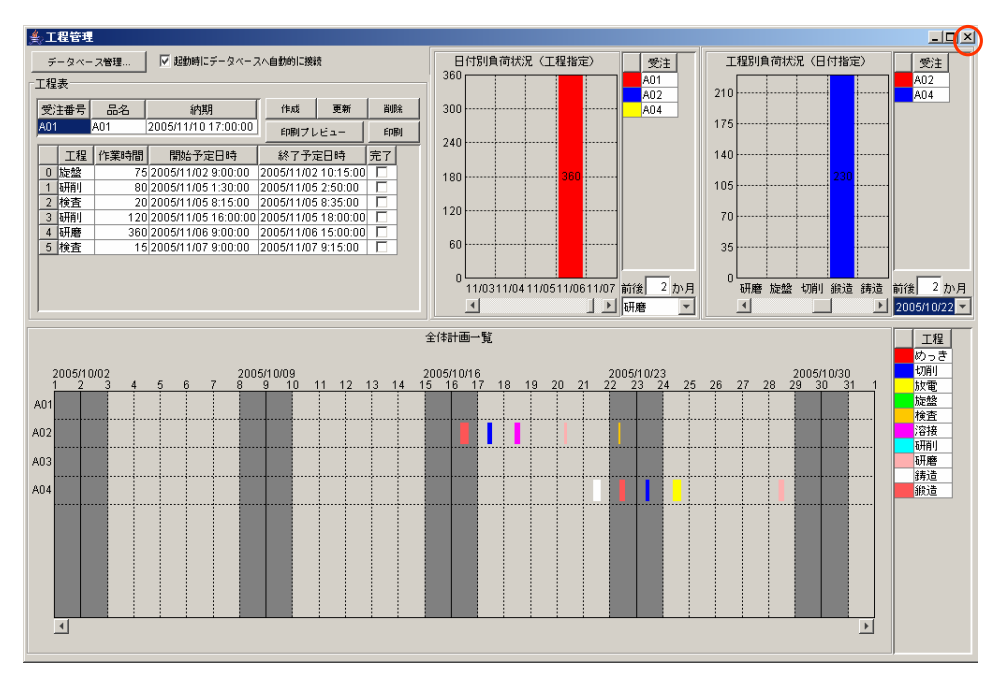

図 14 工程管理システム簡易版の終了

## 3. 工程管理システム簡易版の操作方法

工程管理システム簡易版は、以下の4つのモジュールとデータベース管理ウィンドウから構成されま す(図 15)。

- ①工程表
- ②全体計画ガントチャート
- ③日付別負荷状況(工程指定)
- ④工程別負荷状況(日付指定)

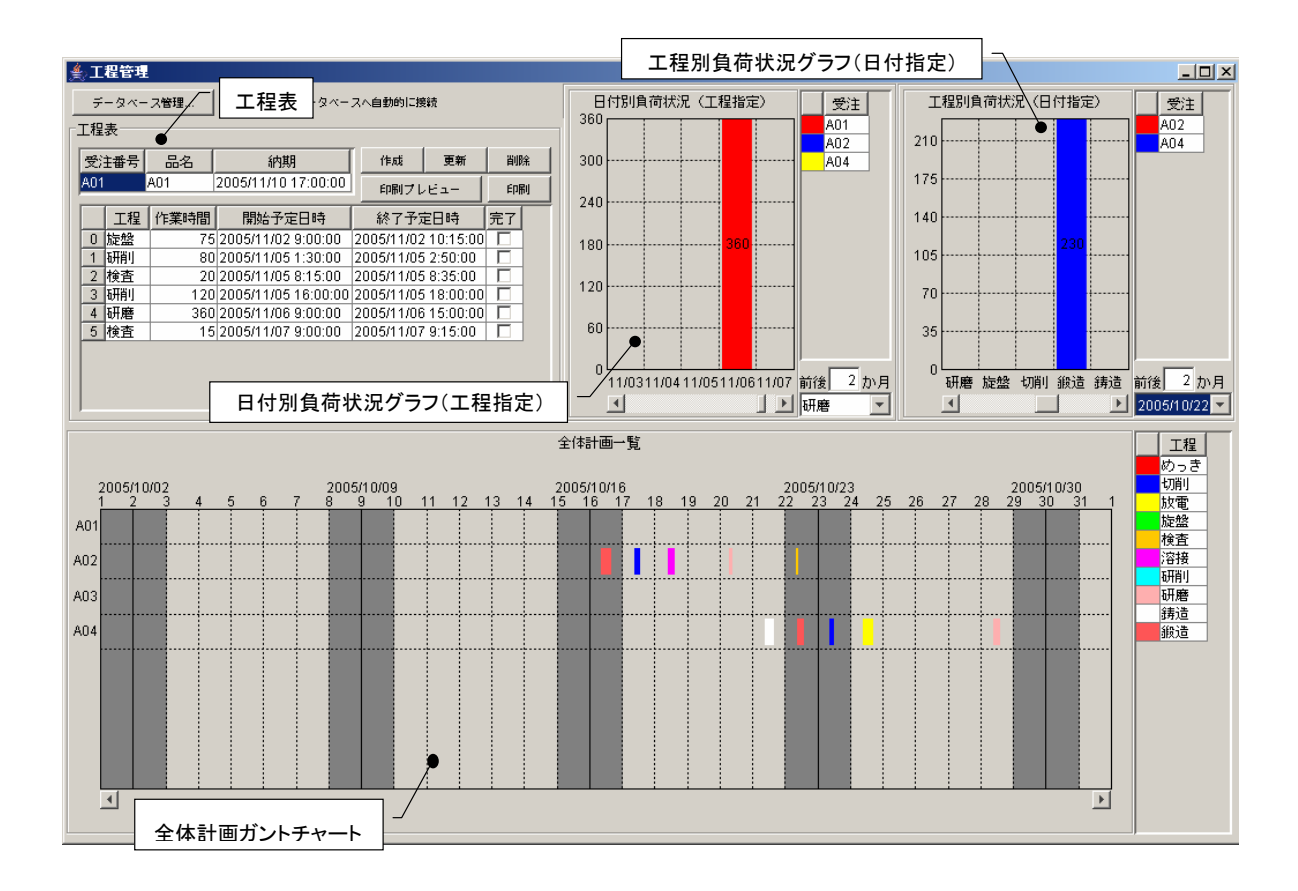

図 15 工程管理システム簡易版概観(再掲)

以下、各モジュールの操作方法について説明します。

#### 3.1. 工程表

ここでは、受注品1つ1つについて、工程表の新規作成・更新・削除を行います(図 16)。

[受注番号欄]

受注番号を記入します。登録済みの番号を記入した場合、その工程表が表示されます。また、登録済 み受注番号をプルダウンリストから選択することもできます。

[品名欄および納期欄]

品名、納期を記入します。

[工程欄、作業時間欄、開始予定日時欄、終了予定日時欄、完了欄]

工程、作業時間(分)、開始予定日時、終了予定日時、完了チェックの各項目を記入します。作業時間、 開始予定日時、終了予定日時は、以下の規則にしたがって連携します。

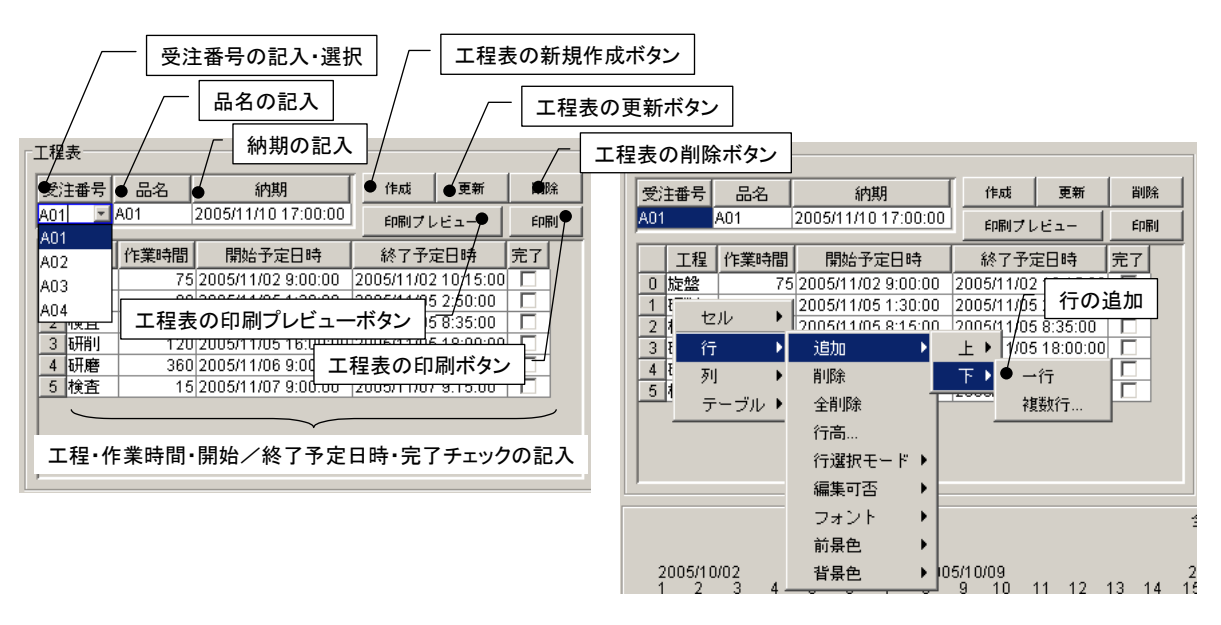

図 16 工程表

作業時間の入力:開始予定日時と作業時間をもとに、終了予定日時を設定します。

開始予定日時の入力:開始予定日時と作業時間をもとに、終了予定日時を設定します。

終了予定日時の入力:終了予定日時と作業時間をもとに、開始予定日時を設定します。

[作成ボタン]

各テーブルに記入されている内容を、新規の工程表として作成・登録します。登録済みの受注番号を 記入した場合、エラーメッセージが表示されます。

[更新ボタン]

各テーブルに記入されている内容で、既存の工程表を更新します。未登録の受注番号を指定した場合、 エラーメッセージが表示されます。

[削除ボタン]

工程表を削除します。

[印刷プレビューボタン]

[印刷ボタン]

工程表を印刷します。

工程表の印刷プレビューを表示します。

工程を追加する場合には、テーブル上での右クリックによって表示されるメニューから、行の追加を選 択します。行を削除する場合も、セルを指定した後、同様にメニューから行の削除を選択します。

## 3.2. 全体計画ガントチャート

登録されている全工程表の工程を一覧表示します。縦軸は受注番号、横軸は時間(日付)を示します。

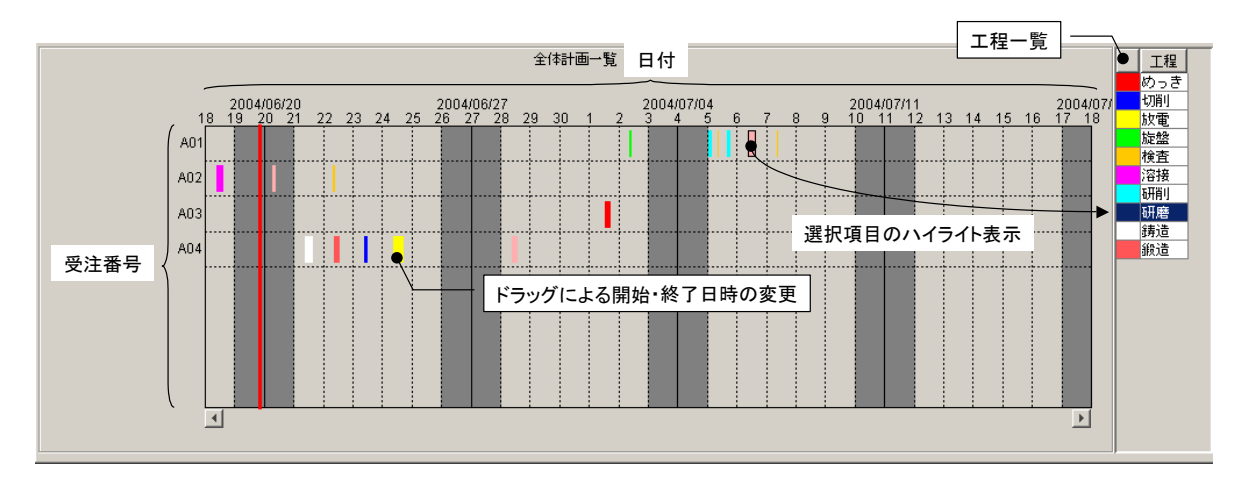

図 17 全体計画ガントチャート

各工程は色で区別され、右側のテーブルに一覧表示されます。ガントチャート上の工程を選択すると、 その工程は右側の一覧表でハイライト表示されます。また、ガントチャート上の工程をドラッグするこ とにより、開始・終了日時を変更することができます。ただし、各工程の長さ、すなわち作業時間は変 更できません。作業時間の変更は、工程表で行ってください。

ガントチャートの表示開始日時は、下側両端にあるスクロールボタンをクリックすることで変更でき ます。また、ガントチャート上の右クリックによって表示されるメニューからは、表示期間や画面の配 色などを設定できます。

#### 3.3. 日付別負荷状況グラフ(工程指定)

工程と表示期間を指定し、その期間における指定された工程の負荷状況を積み上げ棒グラフとして表 示します。縦軸は作業時間、横軸は日付を表します。グラフは受注番号によって色別表示され、その受 注番号における作業時間が数字で表示されます。右側のテーブルには、受注番号一覧が示されます。グ ラフで選択された受注番号は、右側のテーブルでハイライト表示されます。

工程は右下のプルダウンリストから選択します。表示期間は、アプリケーションを実際に使用している日を起点とした前後の期間によって指定します。

このグラフから、作業時間、開始・終了日時を変更することはできません。工程の編集は、工程表もしくは全体計画ガントチャートから行ってください。

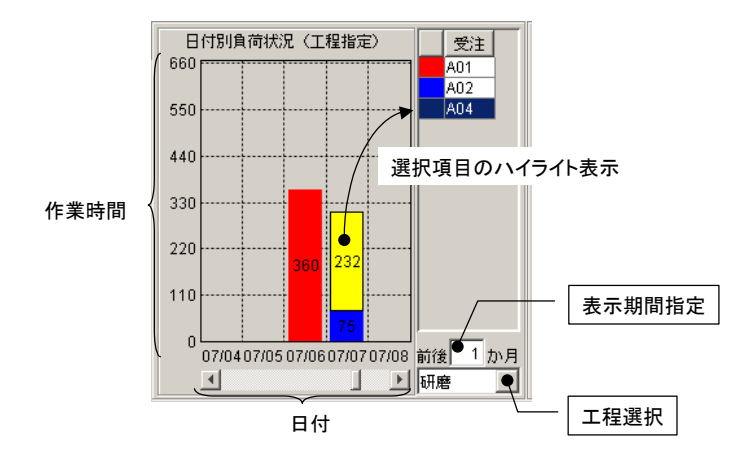

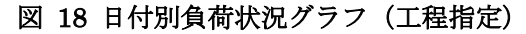

#### 3.4. 工程別負荷状況グラフ(日付指定)

期間を指定し、その期間内から選択された日付における各工程の負荷状況を積み上げ棒グラフとして 表示します。縦軸は作業時間、横軸は工程を表します。グラフは受注番号によって色別表示され、その 受注番号における作業時間が数字で表示されます。右側のテーブルには、受注番号一覧が示されます。 グラフで選択された受注番号は、右側のテーブルでハイライト表示されます。

期間は、アプリケーションを実際に使用している日を起点とした前後の期間によって指定します。日 付は右下のプルダウンリストから選択します。

このグラフから、作業時間、開始・終了日時を変更することはできません。工程の編集は、工程表もしくは全体計画ガントチャートから行ってください。

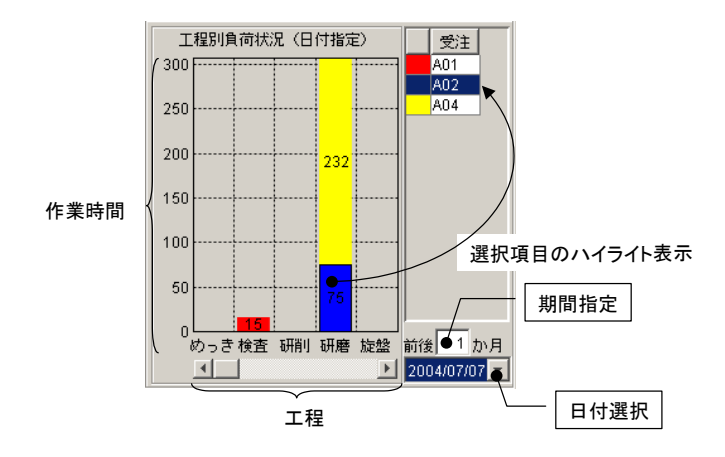

図 19 工程別負荷状況グラフ(日付指定)

## 4. ネットワークでの利用

工程管理システム簡易版は、スタンドアロンでの利用の他、ネットワークで接続された複数の PC 間 でデータを共有して利用することもできます。この場合、MySQL のネットワーク機能を利用します。

## 4.1. MySQL のネットワーク機能の利用

[データベース管理...]ボタンをクリックし、ローカル MySQL 管理ウィンドウを起動します。

| <u>▲ 工程管理</u>                                                                                                    |                                                                                                    |                                       |
|----------------------------------------------------------------------------------------------------|----------------------------------------------------------------------------------------------------|---------------------------------------|
| データベース管理                                                                                                    | (小自動的に接続         日付別負荷状況(工程指定)         受注         工程別負荷状況           360         A01         A02         210 | 祝 (日付指定) 受注<br>A02<br>A04             |
| 受注番号         品名         納期           A01         A01         2005/11/10 17:00:00                                                                                                    | 作成 更新 削除 300 A04 A04 175                                                                                    |                                       |
| 工程 作業時間 開始予定日時<br>0 旋盤 75 2005/11/02 9:00:00 2                                                                                                    | 美ローカルMySQL管理 ↑テーブル情報                                                                                        | ×                                     |
| 1         初前         80 2005/11/05 1:30:00 2           2         2 検査         20 2005/11/05 8:15:00 2           3         研削         120 2005/11/05 16:00:00 2           4         研磨         360 2005/11/06 9:00:00 2 | テーブル名称     作成     更新     副除       テーブル構成     フィールド名(英数字)     データ型     主キー                                   |                                       |
| + 何相<br>5 検査<br>15 2005/11/07 9:00:00 2<br>2005/10/07 9:00:00 2<br>2005/10/07 9:00:00 2                                                                                                    |                                                                                                    | 2<br>か月<br>1022 マ<br>工程<br>フラ書        |
| 1 2 3 4 5 6 7 8 9<br>A01                                                                                                    | 1行追加 1行詞除 ソート クエリー覧                                                                                         | 型変換一覧 電                               |
| A02                                                                                                    | ローカルMySQL設定 データベース作成・コピー・操作コマンド設定                                                                           | · · · · · · · · · · · · · · · · · · · |
| 403                                                                                                    | ドライバ com.mysql.jdbc.Driver タンブ生成 C:\mysql\bin\mysqldump.e                                                   | ·Xe                                   |
| 104                                                                                                    | サーバ jdbc:mysql://localhost/ MySQL超動 C:/mysql/bin/mysql.exe                                                  |                                       |
| 704                                                                                                    | エージ名 jroot データベース作成 create database if not exist                                                            | ts                                    |
|                                                                                                    | データベース名 production                                                                                          |                                       |
|                                                                                                    | 接続 データベース新規作成 MySQL終了 quit                                                                                  |                                       |
|                                                                                                    |                                                                                                    |                                       |

図 20 ローカル MySQL 管理ウィンドウの起動

サーバ欄の「localhost」と書かれている部分を、データベースを保持しているホスト名(ネットワー ク上でのコンピュータ名)に書き換えます。これで、指定されたホストが保持しているデータベースを ネットワーク接続された PC で共有して利用できるようになります。

#### !!!注意事項!!!

ユーザ名欄で指定された MySQL ユーザにリモートアクセスの権限が与えられていない場合、エラー となります。そのときは、データベースを保持しているホストで MySQL を起動し、以下のコマンドを 実行してください。

mysql> GRANT ALL ON \*.\* TO "ユーザ名" IDENTIFIED BY "パスワード"

A. MySQL 連携複合コンポーネント

工程管理システム簡易版では、MySQL を使ったデータ連携を行うために開発された複合コンポーネ ントを利用しています。この複合コンポーネントは、以下のイベントを生成します。

◆処理要求イベント

データ連携機能を使用しているときに、サーバへ対する処理要求を行うためのイベントです。「サ ーバへの処理要求」メソッドへの引数として、処理要求データとイベント番号を渡します。

#### ◆アクションイベント

イベント番号 0: MySQL 連携複合コンポーネントの終了処理が完了したときに生成します。イベント番号 1: ローカルの MySQL データベースが更新されたときに生成します。

## ◆データ生成イベント

ローカル MySQL データベースへのクエリ実行結果を伝達するためのイベントです。イベント対象データがクエリ実行結果を表すオブジェクトテーブルです。

## ◆データ設定イベント

データ連携機能を使用しているときに、クライアントへ対する処理要求を行うためのイベントで す。「クライアントへの処理要求」メソッドへの引数として、イベント対象データとイベント番 号を渡します。

- また、この複合コンポーネントは、以下の公開メソッドを持ちます。
  - ◆MySQL 管理ウィンドウを表示する()
  - ◆MySQL 管理ウィンドウを閉じる0
  - ◆SQL 文を実行する(String)
  - ◆イベント番号を指定して SQL 文を実行する(String,int)
  - ◆クライアントへの処理要求(Object,int)
  - ◆コマンド送信(Object,int)

MySQLに対して処理を行うためのコマンドを送信します。Objectは MySQL クエリを表す文字 列、もしくは、文字列とテーブル (PFObjectTable)を要素として持つリストです。リストを与 えた場合、文字列で指定されたデータベースのテーブルに対して、PFObjectTableとして表現さ れている複数レコードが一括追加されます。この PFObjectTableにおいては、列名がフィールド 名、セル値がフィールド値となります。データベーステーブルの更新を行う場合には引数の int に0を、データベースに対して検索を行う場合には1以上の整数を指定します。この整数は、検 索結果が戻されるデータ生成イベントのイベント番号になります。

## ◆サーバ DB コピー(int)

サーバプラットフォームに対して、データベースのコピー情報(SQLダンプ出力)を要求するためのメソッドです。引数の int は使われていません。また、データ連携機能を使用していないとき、このメソッド呼び出しは意味を持ちません。

◆サーバへの処理要求(Ojbect,int)

データ連携のために、リモートホストから呼び出されます。MySQL 連携複合コンポーネントが 生成する処理要求イベントとのイベント内包データを引数とします。

- ◆サーバプラットフォーム名の設定(String)
- ◆ダンプ実行(Object,int)

ダンプを実行します。引数の Object は、ダンプ文字列です。引数の int は使われていません。

- ◆ダンプ生成0 データベースのダンプを生成します。データ連携機能を使用しているときには、生成されたダン プはサーバからのデータ設定イベント内包データとして送信されます。データ連携機能を使用し ていないときには意味を持ちません。
- ◆テーブルに記述した SQL 文を実行する(PFObjectTable)
- ◆初期化処理()
- ◆終了処理()

MySQL 連携複合コンポーネントは、同じ PC 上にインストールされている MySQL データベースを 操作するための GUI 複合コンポーネントを持ちます(図 21)。工程管理システム簡易版では、ウィン ドウ左上にある[データベース管理...]ボタンをクリックすると、このウィンドウが表示されます(図 22)。

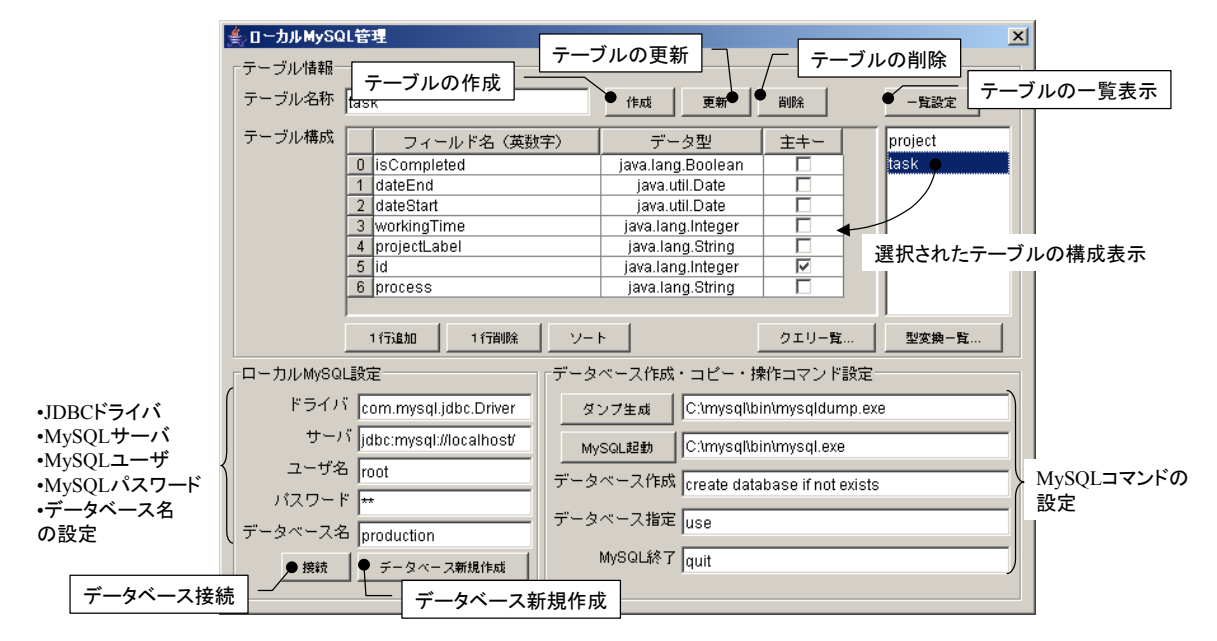

図 21 ローカル MySQL 管理複合コンポーネント

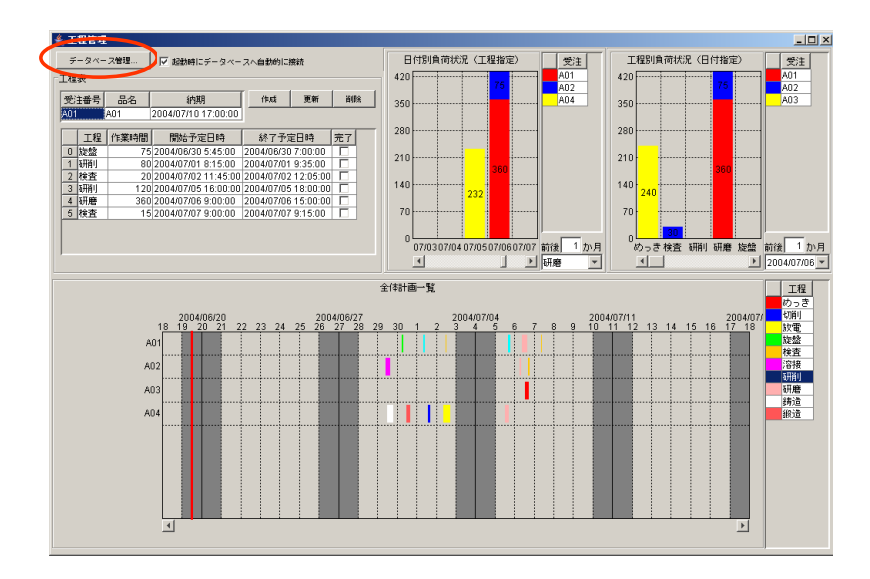

図 22 ローカル MySQL 管理ウィンドウの起動